# 在Cisco Open NX-OS上配置第三方儲存庫

# 簡介

本文檔介紹如何在Cisco Open NX-OS上將Extra Packages for Enterprise Linux (EPEL)設定為第三 方儲存庫。

# 必要條件

### 需求

思科建議您瞭解以下主題:

- Cisco Open NX-OS
- 網域名稱系統(DNS)

採用元件

本文檔中的資訊基於採用NXOS版本10.3(4a)的Cisco Nexus N9K-C9364C。

本文中的資訊是根據特定實驗室環境內的裝置所建立。文中使用到的所有裝置皆從已清除(預設))的組態來啟動。如果您的網路運作中,請確保您瞭解任何指令可能造成的影響。

### 設定

Cisco NX-OS是網路作業系統(OS),可在數千個生產環境中為Cisco Nexus交換機供電。它是第一 個使用Linux構建的資料中心網路作業系統。Cisco NX-OS一直由Linux提供支援,並且最近向終端 使用者展示了其中的許多Linux功能。

使用者可以利用其標準Linux伺服器管理工具和工作流程安裝其基於Linux的定製應用程式或其他標

準開源程式,並在Nexus交換機上讓這些程式開箱即用。直接在交換機上整合常見的第三方組態管 理代理(如Puppet、Chef)和遙測應用(如ganglia、splunk、收集器、nagios)。

### 方法

將Nexus交換機連線到第三方儲存庫有兩種方法。

- 直接:您可以使用任何第3層介面訪問儲存庫。
- 透過代理:您可以使用任何第3層介面透過代理訪問儲存庫。

#### 組態

這些配置在Nexus 9K交換機上使用VRF管理所有通訊。

方法1:直接連線

步驟 1. 啟用所需功能。

Nexus(config)# feature bash

步驟 2.配置DNS客戶端。

Nexus(config)# ip domain-lookup Nexus(config)# vrf context management Nexus(config-vrf)# ip name-server <dns server ip>

步驟 3.配置第三方儲存庫檔案。您可以在此處指向所需的儲存庫。

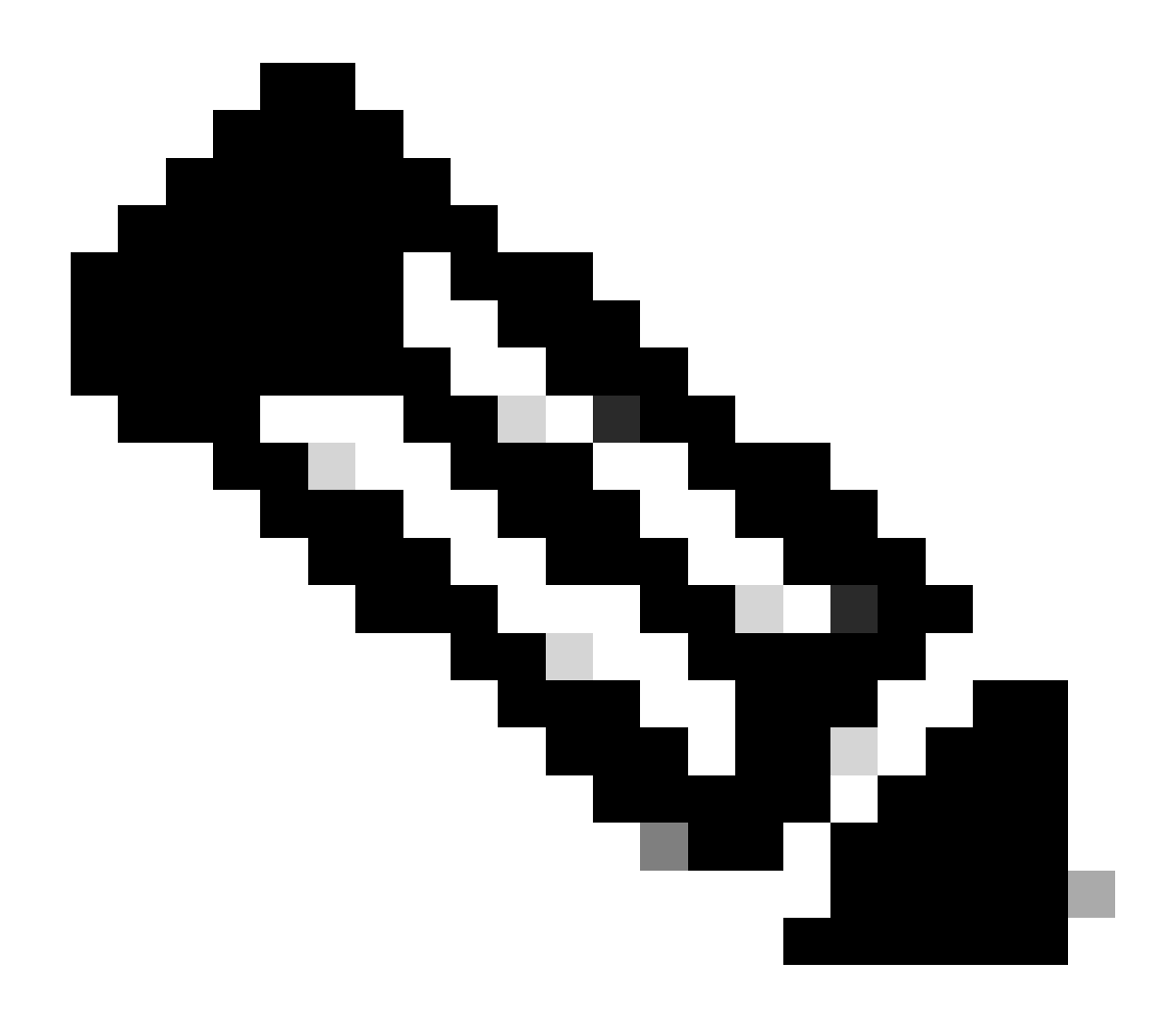

附註:

本指南使用適用於Enterprise Linux (EPEL)的額外套件作為範例

已預先安裝Vim以編輯檔案。

Cat指令用於顯示內容檔案。

Nexus# run bash bash-4.3\$ sudo su -1 root@cisco#cat /etc/yum/repos.d/thirdparty.repo [thirdparty] name=Thirdparty RPM Database baseurl=https://dl.fedoraproject.org/pub/epel/7/x86\_64/ enabled=1 gpgcheck=1 metadata\_expire=0 cost=500 sslverify=0

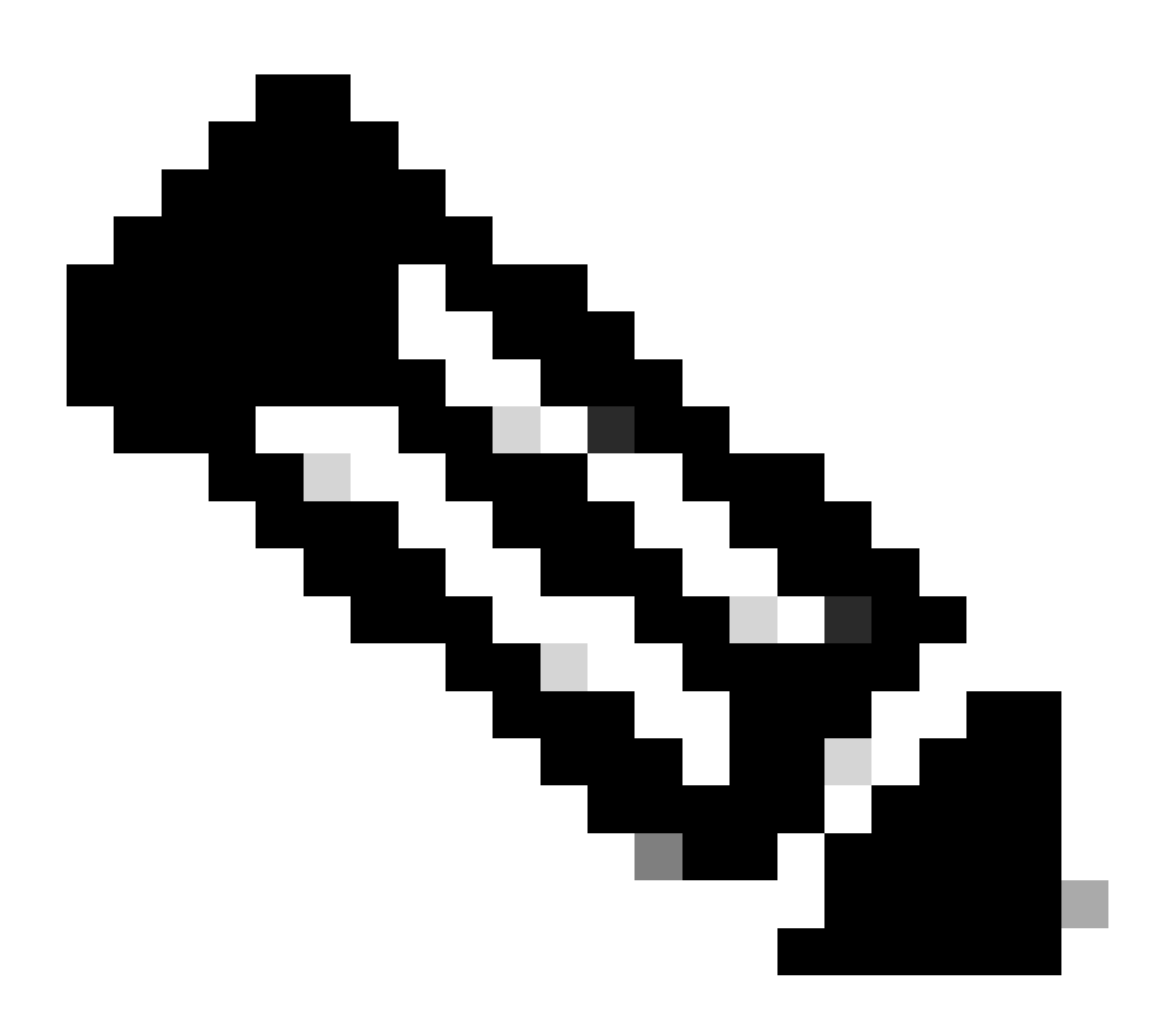

註:已指定管理VRF

root@cisco#cd /etc/pki/rpm-gpg
root@cisco#ip netns exec management wget https://dl.fedoraproject.org/pub/epel/RPM-GPG-KEY-EPEL-7

步驟 5.導入GPG金鑰。

root@cisco#rpm --import RPM-GPG-KEY-EPEL-7

方法2:透過代理連線

步驟 1. 啟用所需功能。

Nexus(config)# feature bash

步驟 2.配置DNS客戶端。

Nexus(config)# ip domain-lookup Nexus(config)# vrf context management Nexus(config-vrf)# ip name-server <dns server ip>

步驟 3.配置yum的選項檔案。你指向代理伺服器。

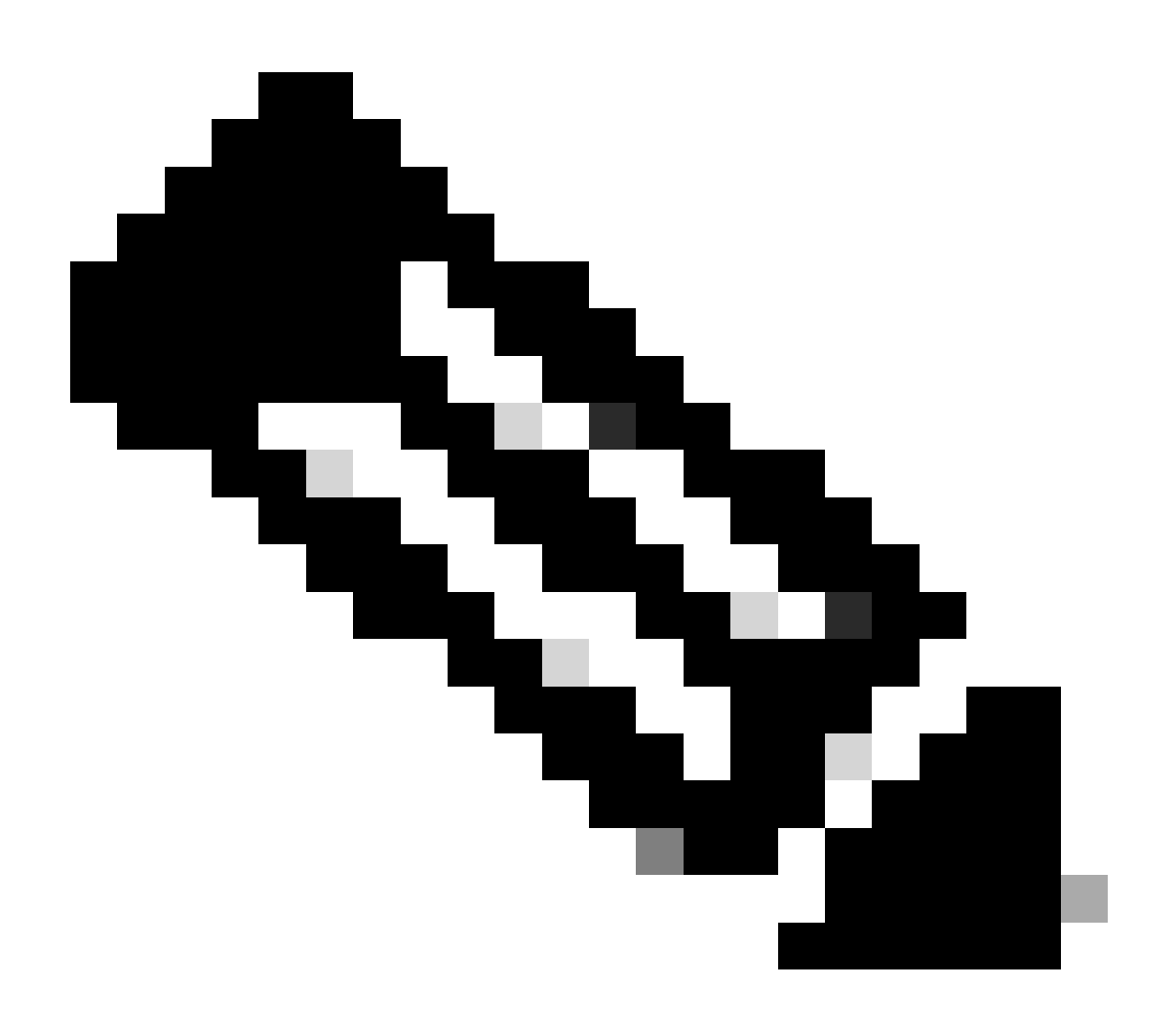

#### 匿名代理不需要proxy\_username和proxy\_password選項。

超時值預設為60,如果要使用其他值,請設定該選項。

#### 已預先安裝Vim以編輯檔案。

Cat指令用於顯示內容檔案。

Nexus# run bash bash-4.3\$ sudo su -1 root@cisco#cat /etc/yum/yum.conf [main] cachedir=/var/cache/yum keepcache=1 debuglevel=2 logfile=/var/log/yum.log exactarch=1 obsoletes=1 pluginpath=/lib/yum-plugins plugins=1 proxy=http://<proxy ip>:<proxy port>/ proxy\_username=cisco proxy\_password=cisco123 timeout=300

# PUT YOUR REPOS HERE OR IN separate files named file.repo
# in /etc/yum/repos.d

步驟 4. 配置第三方儲存庫檔案。您可以在此處指向所需的儲存庫。

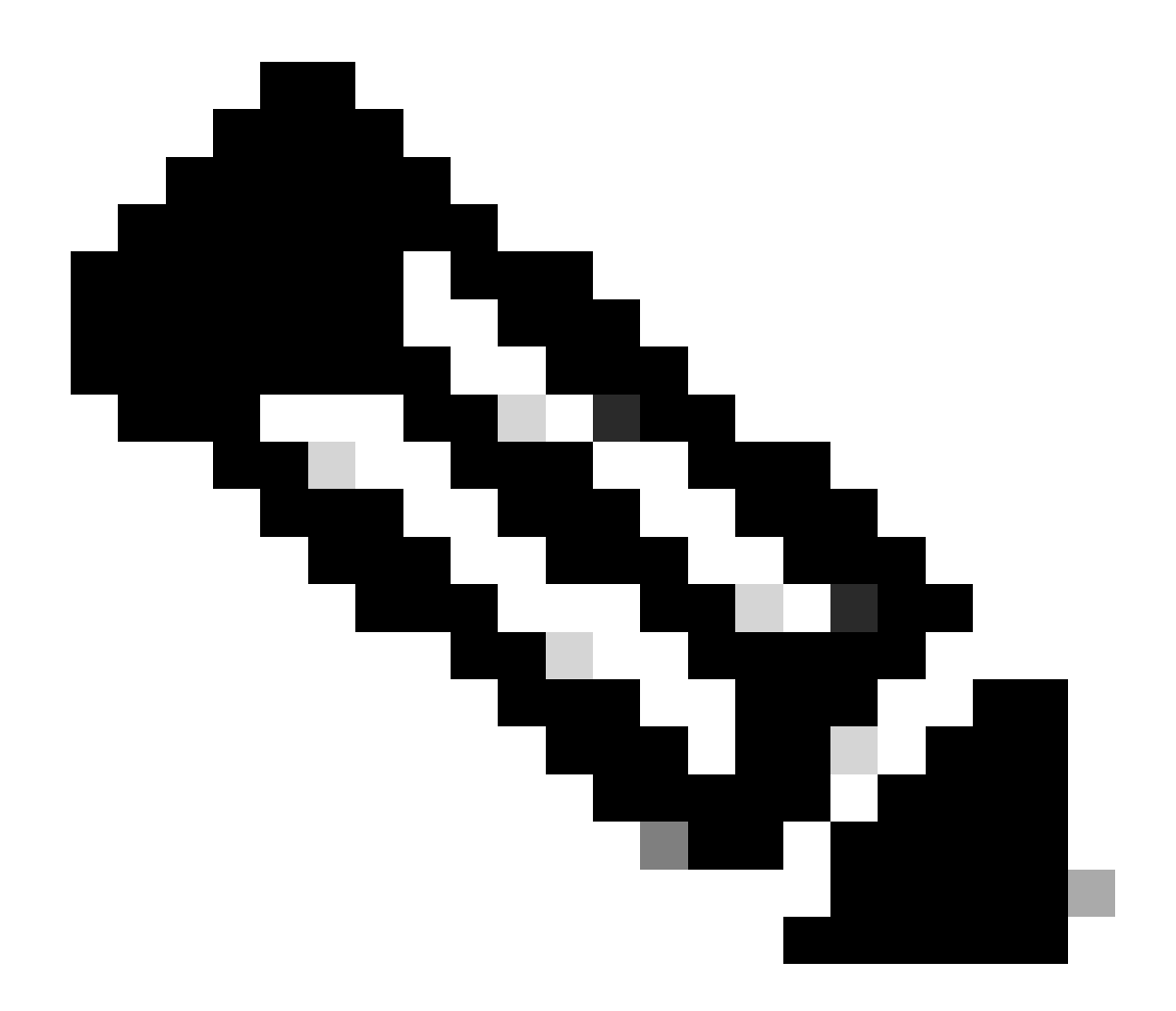

附註:

本指南使用Enterprise Linux (EPEL)的額外套裝軟體作為範例。

已預先安裝Vim以編輯檔案。

Cat指令用於顯示內容檔案。

```
root@cisco#cat /etc/yum/repos.d/thirdparty.repo
[thirdparty]
name=Thirdparty RPM Database
baseurl=https://dl.fedoraproject.org/pub/epel/7/x86_64/
enabled=1
gpgcheck=1
metadata_expire=0
cost=500
sslverify=0
```

#### 步驟 5.設定https連線的代理。

root@cisco#export https\_proxy=http://<proxy ip>:<proxy port>

#### 步驟 6.在預期的目錄下載正確的GNU Privacy Guard (GPG)金鑰。

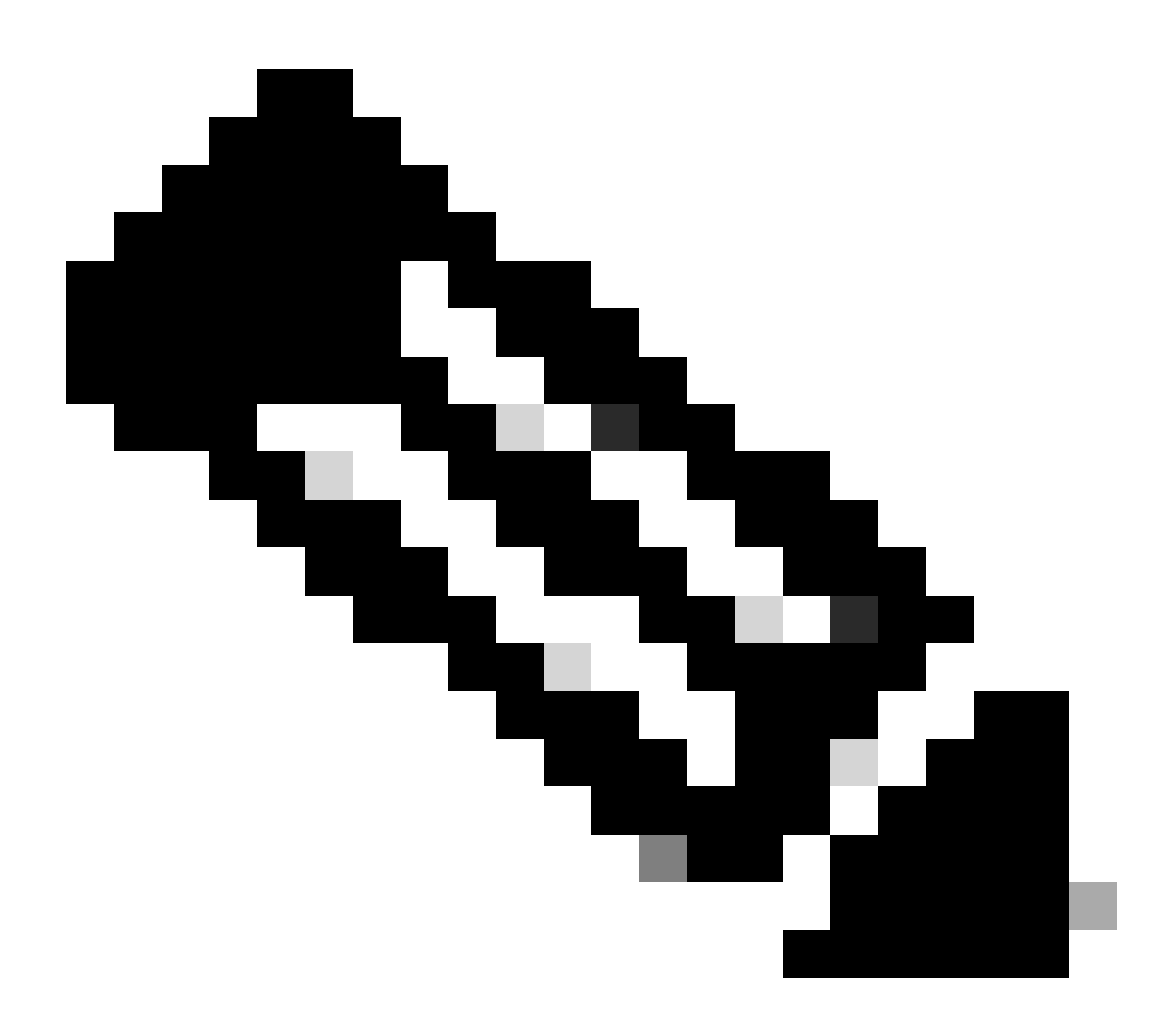

註:已指定管理VRF

root@cisco#cd /etc/pki/rpm-gpg
root@cisco#ip netns exec management wget https://dl.fedoraproject.org/pub/epel/RPM-GPG-KEY-EPEL-7

步驟 7.導入GPG金鑰。

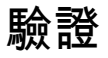

本指南會安裝SHC套件,以確認協力廠商儲存庫已正確設定。

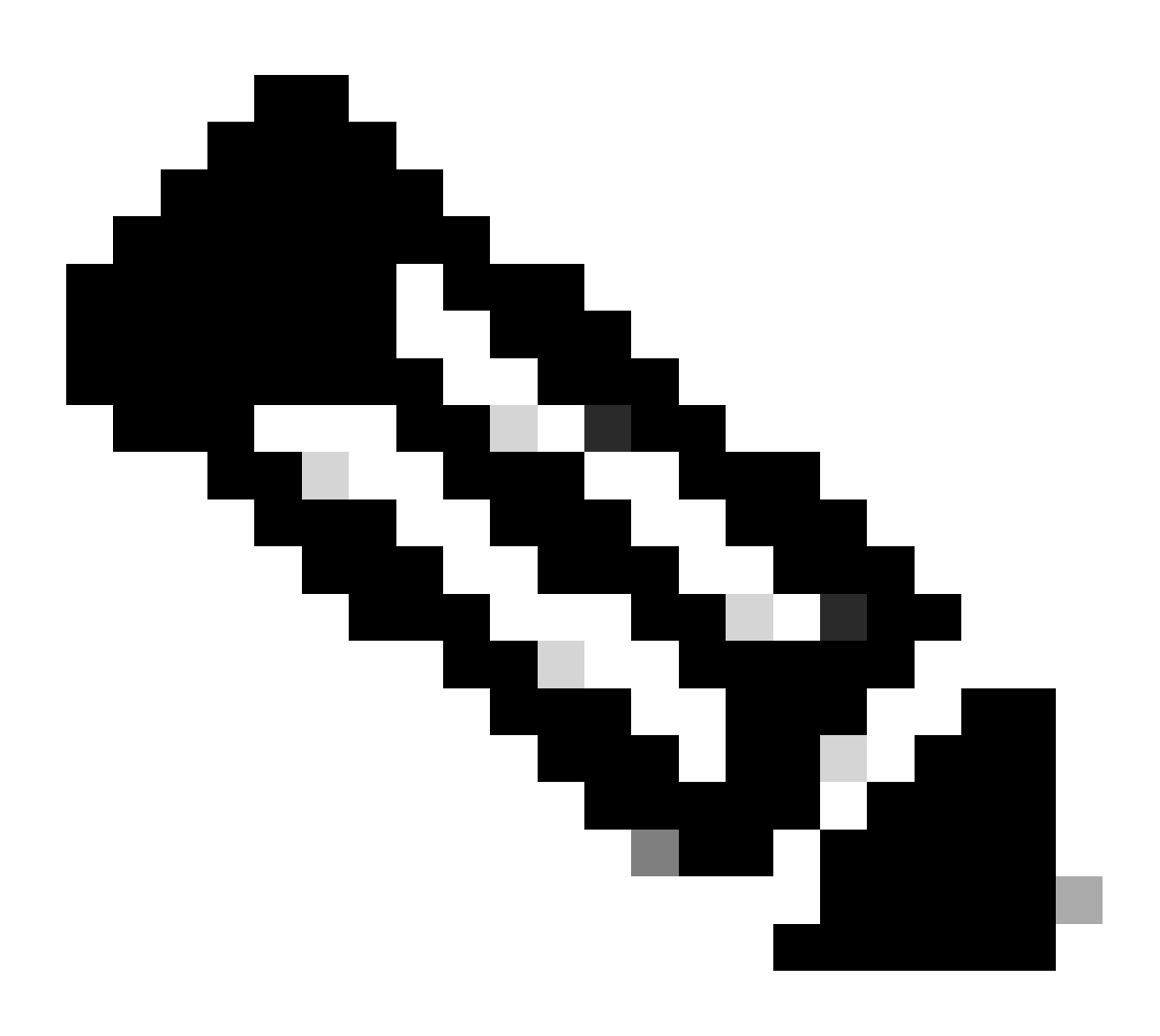

#### 註:管理VRF在每個命令上指定

步驟1.確認Nexus能夠獲取軟體套件。

| root@cisco#ip netns exec management yum repolist        |              |           |
|---------------------------------------------------------|--------------|-----------|
| Loaded plugins: downloadonly, importpubkey, localrpmDB, | patchaction, | patching, |
| : protect-packages                                      |              |           |
| groups-repo                                             | 1.1 kB       | 00:00     |
| localdb                                                 | 951 B        | 00:00     |
| patching                                                | 951 B        | 00:00     |

| thirdparty       |                         | 4.7 kB | 00:00  |
|------------------|-------------------------|--------|--------|
| wrl-repo         |                         | 951 B  | 00:00  |
| repo id          | repo name               |        | status |
| groups-repo      | Groups-RPM Database     |        | 46     |
| localdb          | Local RPM Database      |        | 0      |
| patching         | Patch-RPM Database      |        | 0      |
| thirdparty       | Thirdparty RPM Database |        | 13,798 |
| wrl-repo         | Groups-RPM Database     |        | 12     |
| repolist: 13,856 |                         |        |        |

### 步驟 2.安裝SHC套件

| root@cisco#ip<br>Loaded plugin                                                                                                    | netns exec mana<br>s: downloadonly,<br>: protect-packa                                                                   | agement yum install shc<br>, importpubkey, localrpmD<br>ages | B, patchaction,                         | patching,                                 |  |
|----------------------------------------------------------------------------------------------------|----------------------------------------------------------------------------------------------------|--------------------------------------------------------------|-----------------------------------------|-------------------------------------------|--|
| groups-repo<br>groups-repo/p<br>groups-repo<br>localdb<br>localdb/prima                                                                                                    | rimary                                                                                                    | 19C3                                                         | 1.1 kB<br>  35 kB<br>  951 B<br>  197 B | 00:00<br>00:00<br>46/46<br>00:00<br>00:00 |  |
| patching   951 B 0<br>patching/primary   197 B 0<br>thirdparty   197 B 0<br>thirdparty   4.7 kB 0<br>thirdparty/primary_db   7.0 MB 0<br>wrl-repo   951 B 0<br>wrl-repo   951 B 0<br>wrl-repo   951 B 0<br>wrl-repo   4.2 kB 0<br>wrl-repo   4.2 kB 0<br>Setting up Install Process<br>Resolving Dependencies<br>> Running transaction check<br>> Package shc.x86_64 0:4.0.3-1.el7 will be installed<br>> Finished Dependency Resolution |                                                                                                    |                                                              |                                         |                                           |  |
| Dependencies                                                                                                    | Resolved                                                                                                    |                                                              |                                         |                                           |  |
| Package                                                                                                    | Arch                                                                                                    | Version                                                      | Repository                              | Size                                      |  |
| Installing:<br>shc                                                                                                    | x86_64                                                                                                    | 4.0.3-1.el7                                                  | thirdparty                              | 38 k                                      |  |
| Transaction S                                                                                                    | ummary                                                                                                    |                                                              |                                         |                                           |  |
| Install                                                                                                    | 1 Package                                                                                                    |                                                              |                                         |                                           |  |
| Total downloa<br>Installed siz<br>Is this ok [y<br>Downloading P<br>shc-4.0.3-1.e<br>Running Trans<br>Running Trans<br>Transaction T<br>Running Trans                                                                                                    | d size: 38 k<br>e: 90 k<br>/N]: y<br>ackages:<br>17.x86_64.rpm<br>action Check<br>action Test<br>est Succeeded<br>action |                                                              | 38 kB                                   | 00:00                                     |  |
| busybox-1.23.<br>Installing                                                                                                    | 2-r0.0.x86_64 ha<br>: shc-4.0.3-1.e                                                                                      | as missing requires of bu<br>17.x86_64                       | isybox-syslog                           | 1/1                                       |  |

Installed: shc.x86\_64 0:4.0.3-1.el7

Complete! Install operation 21 completed successfully at Tue Apr 9 23:36:10 2024.

[###################] 100%

步驟 3.確認已安裝SHC。

root@cisco#shc
shc parse(-f): No source file specified
shc Usage: shc [-e date] [-m addr] [-i iopt] [-x cmnd] [-l lopt] [-o outfile] [-rvDSUHCABh] -f script

# 相關連結

<u>開啟NX-OS</u>

Cisco Open NX-OS的可程式設計性和自動化

Cisco Nexus交換機可程式設計性指令碼儲存庫

#### 關於此翻譯

思科已使用電腦和人工技術翻譯本文件,讓全世界的使用者能夠以自己的語言理解支援內容。請注 意,即使是最佳機器翻譯,也不如專業譯者翻譯的內容準確。Cisco Systems, Inc. 對這些翻譯的準 確度概不負責,並建議一律查看原始英文文件(提供連結)。